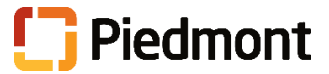

## **Kronos – Employee**

## Reviewing My Timestamp

Kronos Timekeeping offers hourly employees an option to clock with My Timestamp.

|    | Record Time with My Timestamp                                                                                                    |                                                             |  |  |  |  |  |  |  |
|----|----------------------------------------------------------------------------------------------------|-------------------------------------------------------------|--|--|--|--|--|--|--|
| 1. | Hourly<br>Timekeepers/<br>Managers:<br>Upon logging in,<br>different access<br>will show<br>different<br>screens, find the<br>PH My<br>Information<br>tab or ESS<br>Employee tab.                                       | System view (non-advanced scheduling):                      |  |  |  |  |  |  |  |
| 2. | All Hourly<br>Employees:<br>Depending on<br>access, these<br>tabs will load the<br>My Timestamp<br>screen. If any<br>other page loads<br>(My Reports or<br>My Timecard),<br>the user is not<br>set up for<br>Timestamp. | System view (timestamp access):                             |  |  |  |  |  |  |  |
| 3. | The <b>My</b><br><b>Timestamp</b><br>page allows the<br>employee to<br>transfer and<br>record time.                                                                                                    | My Timestamp   Last Timestamp:  Transfer:  Record Timestamp |  |  |  |  |  |  |  |

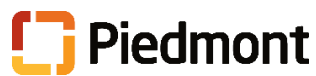

| 4. | To record time<br>with no transfer,<br>click the <b>Record</b><br><b>Timestamp</b><br>button.                                                                                    | Last Timestamp:<br>Transfer:<br>Record Timestamp                                                   |
|----|----------------------------------------------------------------------------------------------------|----------------------------------------------------------------------------------------------------|
| 5. | The page will<br>reload showing a<br><b>green check</b><br>letting the<br>employee know<br>that the punch<br>was successful<br>and the<br><b>Recorded Time</b><br>for the punch. | My Timestamp<br>Recorded Time: 11:34 AM (GMT -05:00) Eastern Time<br>Transfer:<br>Record Timestamp |
|    |                                                                                                    | Transfer Time with My Timestamp                                                                    |
| 6. | To transfer time<br>to another<br>entity,<br>department, or<br>job, click the<br><b>Transfer box</b><br><b>down arrow</b> .                                                      | Transfer:  Record Timestamp                                                                        |
| 7. | Click <b>Search</b><br><b>Note:</b> Other<br>transfers may be<br>listed above<br>"Search" if the<br>transfer box has<br>been used<br>previously.                                 | Transfer:<br>Search<br>Record Timestamp                                                            |

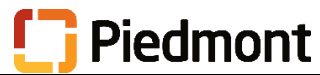

|    | 1                                                                                                    |                                                                          |        |  |  |  |  |  |  |
|----|----------------------------------------------------------------------------------------------------|--------------------------------------------------------------------------|--------|--|--|--|--|--|--|
| 8. | The <b>Transfer</b>                                                                                                    |                                                                          |        |  |  |  |  |  |  |
|    | The box will<br>default to <i>Labor</i><br><i>Account</i> . The<br>employee can<br>add the company<br>code, business<br>unit,<br>department, or | Transfer                                                                 |        |  |  |  |  |  |  |
|    |                                                                                                    |                                                                          |        |  |  |  |  |  |  |
|    |                                                                                                    | Labor Account<br>Work Rule                                               |        |  |  |  |  |  |  |
|    |                                                                                                    | Labor Account Work Rule                                                  |        |  |  |  |  |  |  |
|    |                                                                                                    | Add Labor Account Clear All                                              |        |  |  |  |  |  |  |
|    |                                                                                                    | Company: FLSA Status:                                                    |        |  |  |  |  |  |  |
|    | job code to the                                                                                                    | Business Unit: Job Code:                                                 |        |  |  |  |  |  |  |
|    | transier.                                                                                                    | Department:   Open:                                                      |        |  |  |  |  |  |  |
|    | Reminder!                                                                                                    | Sob Failing.                                                             |        |  |  |  |  |  |  |
|    | Company and<br>Business Unit                                                                                                    |                                                                          |        |  |  |  |  |  |  |
|    | should <i>always</i>                                                                                                    |                                                                          |        |  |  |  |  |  |  |
|    | match. Example:                                                                                                    |                                                                          |        |  |  |  |  |  |  |
|    | matches Business                                                                                                    |                                                                          |        |  |  |  |  |  |  |
|    | Unit H2021 for<br>PAH or Company<br>610 matches<br>Business Unit                                                                                | Cancel Apply                                                             |        |  |  |  |  |  |  |
|    |                                                                                                    | Note: Chrome users will have limited scrolling in the drop downs. The    |        |  |  |  |  |  |  |
|    |                                                                                                    | SmartSearch feature will allow the employee to search for the company or |        |  |  |  |  |  |  |
|    | Corporate, etc.                                                                                                    | business unit if it is not listed (much like the Department).            |        |  |  |  |  |  |  |
|    |                                                                                                    |                                                                          |        |  |  |  |  |  |  |
| 9. | includes a work                                                                                                    | Transfer                                                                 |        |  |  |  |  |  |  |
|    | rule, click the<br>Work Rule link.<br>Select any<br>needed work rule<br>for the transfer.                                                       |                                                                          |        |  |  |  |  |  |  |
|    |                                                                                                    | Labor Account                                                            |        |  |  |  |  |  |  |
|    |                                                                                                    | Work Rule                                                                |        |  |  |  |  |  |  |
|    |                                                                                                    | Labor Account Work Rule                                                  |        |  |  |  |  |  |  |
|    |                                                                                                    | Add Work Rule Clea                                                       | ar All |  |  |  |  |  |  |
|    |                                                                                                    | Search List                                                              |        |  |  |  |  |  |  |
|    |                                                                                                    | HOURLY DIFFS CALL BACK                                                   | ~      |  |  |  |  |  |  |
|    |                                                                                                    | HOURLY DIFFS CHARGE DIFF<br>HOURLY DIFFS CLEAR                           |        |  |  |  |  |  |  |
|    |                                                                                                    | HOURLY DIFFS ED OFF SITE                                                 |        |  |  |  |  |  |  |
|    |                                                                                                    | HOURLY DIFFS ED ON SITE<br>HOURLY DIFFS FLEX CALL BACK                   |        |  |  |  |  |  |  |
|    |                                                                                                    | HOURLY DIFFS FLEX SHIFT PAY ONLY                                         |        |  |  |  |  |  |  |
|    |                                                                                                    | HOURLY DIFFS JURY                                                        |        |  |  |  |  |  |  |
|    |                                                                                                    | HOURLY DIFFS MARKET DIFF<br>HOURLY DIFFS MRKT DIFF CALL BACK             | ~      |  |  |  |  |  |  |
|    |                                                                                                    |                                                                          |        |  |  |  |  |  |  |
|    |                                                                                                    | Cancel                                                                   | oply   |  |  |  |  |  |  |

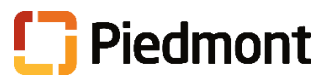

| 10. | Once the<br>transfer<br>information is<br>complete, all of<br>the transfer<br>information will<br>be included at<br>the top of the<br>transfer box.<br>Click <b>Apply</b> .                                                                                   | Transfer                                                                |  |  |  |  |  |  |  |  |
|-----|----------------------------------------------------------------------------------------------------|-------------------------------------------------------------------------|--|--|--|--|--|--|--|--|
|     |                                                                                                    | Labor Account 270/H2027/63210////<br>Work Rule HOURLY DIFFS ORIENTATION |  |  |  |  |  |  |  |  |
|     |                                                                                                    | Labor Account Work Rule                                                 |  |  |  |  |  |  |  |  |
|     |                                                                                                    | Add Labor Account Clear All                                             |  |  |  |  |  |  |  |  |
|     |                                                                                                    | Company: 270 · Piedmont Athens Reg 🔹 🗶 FLSA Status:                     |  |  |  |  |  |  |  |  |
|     |                                                                                                    | Business Unit: H2027 · Piedmont Athens F 💌 🗶 Job Code:                  |  |  |  |  |  |  |  |  |
|     |                                                                                                    | Department: 63210 - ICU 1 🔹 🗶 Open:                                     |  |  |  |  |  |  |  |  |
|     |                                                                                                    | Job Family:                                                             |  |  |  |  |  |  |  |  |
|     |                                                                                                    | Cancel                                                                  |  |  |  |  |  |  |  |  |
| 11. | The Transfer box<br>on the My<br>Timestamp page<br>will show the<br>selections.<br>Click <b>Record</b><br><b>Timestamp</b> .                                                                                                    |                                                                         |  |  |  |  |  |  |  |  |
|     |                                                                                                    |                                                                         |  |  |  |  |  |  |  |  |
|     |                                                                                                    | Transfer:H2027/63210////;H/270; -                                       |  |  |  |  |  |  |  |  |
|     |                                                                                                    |                                                                         |  |  |  |  |  |  |  |  |
|     |                                                                                                    | Record Timestamp                                                        |  |  |  |  |  |  |  |  |
|     |                                                                                                    |                                                                         |  |  |  |  |  |  |  |  |
| 12. | The page will                                                                                                    |                                                                         |  |  |  |  |  |  |  |  |
|     | refresh showing<br>the Record Time<br>along with the<br>transfer.<br><b>Note:</b> An<br>employee cannot<br>change the<br>transfer after<br>clocking unless<br>they redo the<br>transfer and punch<br>again. Errors<br>should be reported<br>to the Timekeener |                                                                         |  |  |  |  |  |  |  |  |
|     |                                                                                                    |                                                                         |  |  |  |  |  |  |  |  |
|     |                                                                                                    | My Timestamp                                                            |  |  |  |  |  |  |  |  |
|     |                                                                                                    | Recorded Time: 12:19 PM (GMT -05:00) Eastern Time                       |  |  |  |  |  |  |  |  |
|     |                                                                                                    | 270/H2027/63210////;HOURLY DIFFS ORIENTATION                            |  |  |  |  |  |  |  |  |
|     |                                                                                                    |                                                                         |  |  |  |  |  |  |  |  |
|     |                                                                                                    | Transfer:H2027/63210////:H/270:                                         |  |  |  |  |  |  |  |  |
|     |                                                                                                    | Beaut Timestowe                                                         |  |  |  |  |  |  |  |  |
|     |                                                                                                    | Hecora limestamp                                                        |  |  |  |  |  |  |  |  |
|     |                                                                                                    |                                                                         |  |  |  |  |  |  |  |  |
|     | or Manager.                                                                                                    |                                                                         |  |  |  |  |  |  |  |  |
| 1   | 1                                                                                                    |                                                                         |  |  |  |  |  |  |  |  |

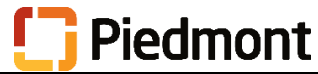

| 13.                                                                                                    | The employee's<br>timecard will<br>reflect the<br>punch. This can | My Timecard |           |          |         |         |                                              |                                     |                      |                         |                        |                                  |  |
|----------------------------------------------------------------------------------------------------|-------------------------------------------------------------------|-------------|-----------|----------|---------|---------|----------------------------------------------|-------------------------------------|----------------------|-------------------------|------------------------|----------------------------------|--|
|                                                                                                    | be viewed on <b>My</b>                                            |             | Date      | Schedule | In      | Out     | Transfer                                     | Pay Code                            | Amount               | Shift                   | Daily                  | Period                           |  |
|                                                                                                    | Timecard                                                          | + ×         | Sat 10/03 |          |         |         |                                              |                                     |                      |                         |                        |                                  |  |
|                                                                                                    | Thireeard.                                                        | + ×         | Sun 10/04 |          |         |         |                                              |                                     |                      |                         |                        |                                  |  |
|                                                                                                    |                                                                   |             | Mon 10/05 |          |         |         |                                              |                                     |                      |                         |                        |                                  |  |
|                                                                                                    |                                                                   |             | Wed 10/07 |          |         |         |                                              |                                     |                      |                         |                        |                                  |  |
|                                                                                                    |                                                                   | •           | Thu 10/08 |          | 11:34AM | 12:19PM |                                              |                                     |                      |                         |                        |                                  |  |
|                                                                                                    |                                                                   | •           |           |          | 12:19PM |         | 270/H2027/63210////;HOURLY DIFFS ORIENTATION |                                     |                      | 0.75                    | 0.75                   | 0.75                             |  |
|                                                                                                    |                                                                   | * ×         | Fri 10/09 |          |         |         |                                              |                                     |                      |                         |                        | 0.75                             |  |
|                                                                                                    |                                                                   |             | Sat 10/10 |          |         |         |                                              |                                     |                      |                         |                        | 0.75                             |  |
|                                                                                                    |                                                                   |             | Sun Tu/TT |          |         |         |                                              |                                     |                      |                         |                        |                                  |  |
| For additional assisted         Online: Visit the Kronos Village page; Use search by keyword for answers to all of yo Kronos Support Request.         Call: HR Support Center, 678-503-1900 (I         Email: HRSupportCenter@piedmont.org |                                                                   |             |           |          |         |         | the F<br>ur rel<br>Ionda                     | <u>e:</u><br>Piedr<br>ated<br>ay-Fr | nont<br>que<br>riday | : Ser<br>estio<br>7, 8: | rvice<br>ns oi<br>30ar | Portal to<br>r enter a<br>n-5pm) |  |